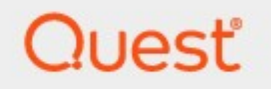

Quest<sup>®</sup> Archive Manager for Files 8.9

## **IIS Installation Guide**

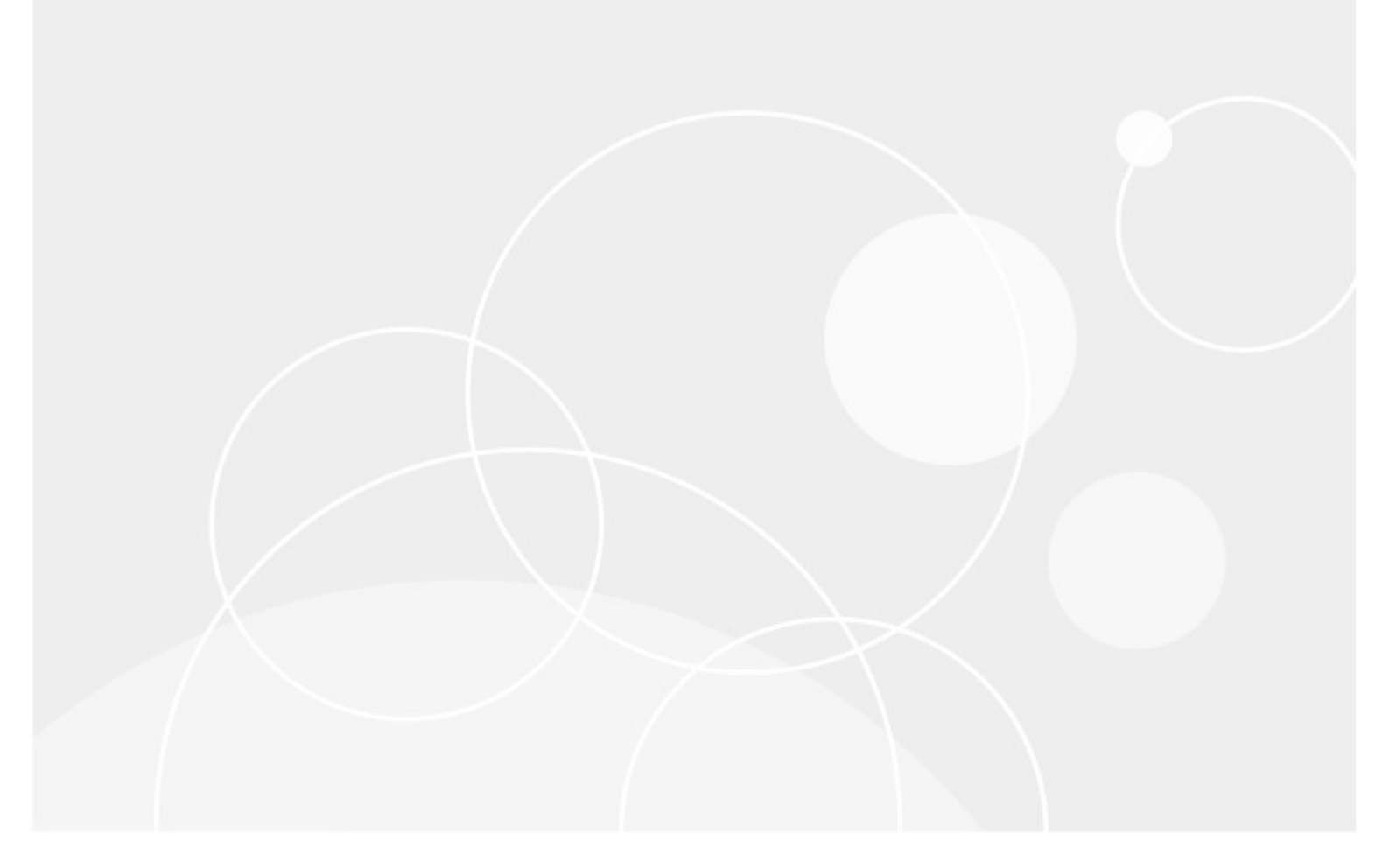

### © 2024 Quest Software Inc. ALL RIGHTS RESERVED.

This guide contains proprietary information protected by copyright. The software described in this guide is furnished under a software license or nondisclosure agreement. This software may be used or copied only in accordance with the terms of the applicable agreement. No part of this guide may be reproduced or transmitted in any form or by any means, electronic or mechanical, including photocopying and recording for any purpose other than the purchaser's personal use without the written permission of Quest Software Inc.

The information in this document is provided in connection with Quest Software products. No license, express or implied, by estoppel or otherwise, to any intellectual property right is granted by this document or in connection with the sale of Quest Software products. EXCEPT AS SET FORTH IN THE TERMS AND CONDITIONS AS SPECIFIED IN THE LICENSE AGREEMENT FOR THIS PRODUCT, QUEST SOFTWARE ASSUMES NO LIABILITY WHATSOEVER AND DISCLAIMS ANY EXPRESS, IMPLIED OR STATUTORY WARRANTY RELATING TO ITS PRODUCTS INCLUDING, BUT NOT LIMITED TO, THE IMPLIED WARRANTY OF MERCHANTABILITY, FITNESS FOR A PARTICULAR PURPOSE, OR NON-INFRINGEMENT. IN NO EVENT SHALL QUEST SOFTWARE BE LIABLE FOR ANY DIRECT, INDIRECT, CONSEQUENTIAL, PUNITIVE, SPECIAL OR INCIDENTAL DAMAGES (INCLUDING, WITHOUT LIMITATION, DAMAGES FOR LOSS OF PROFITS, BUSINESS INTERRUPTION OR LOSS OF INFORMATION) ARISING OUT OF THE USE OR INABILITY TO USE THIS DOCUMENT, EVEN IF QUEST SOFTWARE HAS BEEN ADVISED OF THE POSSIBILITY OF SUCH DAMAGES. Quest Software makes no representations or warranties with respect to the accuracy or completeness of the contents of this document and reserves the right to make changes to specifications and product descriptions at any time without notice. Quest Software does not make any commitment to update the information contained in this document.

If you have any questions regarding your potential use of this material, contact:

Quest Software Inc. Attn: LEGAL Dept. 4 Polaris Way Aliso Viejo, CA 92656

Refer to our Web site (<u>https://www.quest.com</u>) for regional and international office information.

### Patents

Quest Software is proud of our advanced technology. Patents and pending patents may apply to this product. For the most current information about applicable patents for this product, please visit our website at <a href="https://www.quest.com/legal">https://www.quest.com/legal</a>.

### Trademarks

Quest, the Quest logo, and Metalogix are trademarks and registered trademarks of Quest Software Inc. and its affiliates. For a complete list of Quest marks, visit <u>https://www.quest.com/legal/trademark-information.aspx</u>. All other trademarks and registered trademarks are property of their respective owners.

### Legend

- **CAUTION:** A caution icon indicates potential damage to hardware or loss of data if instructions are not followed.
- **IMPORTANT, NOTE, TIP, MOBILE OR VIDEO:** An information icon indicates supporting information.

Quest<sup>®</sup> Archive Manager for Files IIS Installtion Guide Updated March 2024 Version 8.9

## Contents

| Installation of IIS for Archive Manager for Files | 4      |
|---------------------------------------------------|--------|
| Installation of IIS on MS Windows Server          | 4      |
| Installation of .NET Framework                    | 7      |
|                                                   |        |
| About Us                                          | 8      |
| About Us Contacting Quest                         | 8<br>8 |

## Installation of IIS for Archive Manager for Files

If HTML shortcuts, VNX Archiving, ArchiveWeb or MS Search features will be used with Archive Manager for Files, IIS with the Active Server Pages is required. The following sections describe step-by-step installation of IIS and additional prerequisites for these operating systems:

- MS Windows Server 2016
- MS Windows Server 2019
- MS Windows Server 2022

### Installation of IIS on MS Windows Server

To install Internet Information Services (IIS):

- 1. Click Start > Administrative Tools and select Server Manager.
- 2. Click Manage > Add Roles and Features.

| <b>B</b>                                         | Server Manager                                                                                       |                                                              |  |  |  |
|--------------------------------------------------|----------------------------------------------------------------------------------------------------|--------------------------------------------------------------|--|--|--|
| Server N                                         | 1anager • All Servers 🛛 • 🕝                                                                          | Manage Tools View Heip                                       |  |  |  |
| <ul><li>Dashboard</li><li>Local Server</li></ul> | SERVERS<br>All servers   1 total                                                                     | Add Servers<br>Create Server Group                           |  |  |  |
| All Servers                                      |                                                                                                    | Server Manager Properties                                    |  |  |  |
| ■ File and Storage Services ▷ ■ IIS              | Server Name IPv4 Address Manageability DEV2012EX 10.16.115.2 Online - Performance counters not start | Last Update Windows Ac<br>ed 5/2/2013 2:02:43 AM 00184-70311 |  |  |  |

3. Click **Next** and **Next** again. In the **Select destination server** make sure the Archive Manager server is selected and click **Next**.

| à |                   | Ad                                  | ld Roles and Features        | Wizard                         | _ 🗆 X                                           |
|---|-------------------|-------------------------------------|------------------------------|--------------------------------|-------------------------------------------------|
| 0 | Select destinatio | n server                            |                              |                                | DESTINATION SERVER<br>DEV2012EX.dev2012dc.local |
|   | Before You Begin  | Select a server or                  | a virtual hard disk on which | to install roles and features. |                                                 |
|   | Installation Type | <ul> <li>Select a server</li> </ul> | from the server pool         |                                |                                                 |
|   | Server Selection  | <ul> <li>Select a virtua</li> </ul> | l hard disk                  |                                |                                                 |
|   | Server Roles      | Server Pool                         |                              |                                |                                                 |
|   | Features          |                                     |                              |                                |                                                 |
|   |                   | Filter:                             |                              |                                |                                                 |
|   |                   | Name                                | IP Address                   | Operating System               |                                                 |
|   |                   | DEV2012EX.dev2                      | 012dc.l 10.16.115.2          | Microsoft Windows Server 2     | 2012 Datacenter                                 |
|   |                   |                                     |                              |                                |                                                 |

4. Select **Web Server (IIS)** role. In the pop-up leave the **Include management tools** check box selected and click **Add Features**. Then keep clicking **Next** until the **Features** dialog.

| <b>a</b>                               | Add Roles and Features Wizard                                                                                                    |                  |                                                                                                    |  |
|----------------------------------------|----------------------------------------------------------------------------------------------------|------------------|----------------------------------------------------------------------------------------------------|--|
| Select server roles                    | 5                                                                                                    |                  | DESTINATION SERVER<br>DEV2012EX.dev2012dc.local                                                                                                    |  |
| Before You Begin                       | Select one or more roles to install on the selected server.                                                                                                    |                  |                                                                                                    |  |
| Installation Type                      | Roles                                                                                                    | Des              | Add Roles and Features Wizard                                                                                                    |  |
| Server Selection Server Roles Features | Active Directory Rights Management Services     Application Server     DHCP Server                                                                                                    | We<br>mai<br>app | Add features that are required for Web Server (IIS)?<br>The following tools are required to manage this feature, but do not                                                                                  |  |
| Confirmation                           | DNS Server                                                                                                    |                  | nave to be installed on the same server.                                                                                                    |  |
| Results                                | Fax Server     Fax Server     File And Storage Services (Installed)     Hyper-V     Network Policy and Access Services     Print and Document Services     Remote Access     Remote Desktop Services     Volume Activation Services     Wield Server (IIS)     Windows Deployment Services     Windows Server Update Services |                  | <ul> <li>✓ Web Server (IIS)</li> <li>▲ Management Tools         [Tools] IIS Management Console     </li> <li>✓ Include management tools (if applicable)</li> <li>▲ Add Features</li> <li>▲ Cancel</li> </ul> |  |
|                                        | < Previous New                                                                                                    | ct >             |                                                                                                    |  |

- 5. Leave the default features selected plus select the following:
  - .NET Framework 4.5 Features / .NET Framework 4.5
  - .NET Framework 4.5 Features / ASP.NET 4.5
  - .NET Framework 4.5 Features / WCF Services (all checkboxes under this item)

| <b>b</b>                                                                                                    | Add Roles and Features Wizard                                                                                                    | _ <b>D</b> X                                                                                                    |
|----------------------------------------------------------------------------------------------------|----------------------------------------------------------------------------------------------------|----------------------------------------------------------------------------------------------------|
| Select features<br>Before You Begin                                                                                                    | Select one or more features to install on the selected server.                                                                                                    | DESTINATION SERVER<br>mpe2012.mpe2012dc.local                                                                                                    |
| Installation Type<br>Server Selection<br>Server Roles<br>Features<br>Web Server Role (IIS)<br>Role Services<br>Confirmation<br>Results | Features         Image: Strate Strate Strat | Description<br>HTTP Activation supports process<br>activation via HTTP. Applications<br>that use HTTP Activation can start<br>and stop dynamically in response to<br>work items that arrive over the<br>network via HTTP. |
|                                                                                                    | < Previous Next >                                                                                                    | Install Cancel                                                                                                    |

6. Click **Next** twice. On the **Roles Services** leave the default role services selected, plus select following:

- Web Server / Performance / Dynamic Content Compression
- Web Server / Security / Windows Authentication
- Web Server / Web Server / Application Development / .NET Extensibility 4.5
- Web Server / Web Server / Application Development / .NET Extensibility 4.5 / ASP.NET 4.5
- Web Server / Management Tools / IIS 6 Management Compatibility / IIS 6 Metabase
- Web Server / Management Tools / Management Service
- 7. Click Next, then Install

| L                                                                                                    | Add Roles and Features Wizard                                                                                                    | _ <b>D</b> X                                  |
|----------------------------------------------------------------------------------------------------|----------------------------------------------------------------------------------------------------|-----------------------------------------------|
| ESELECT FOLE SERVICE<br>Before You Begin<br>Installation Type<br>Server Selection<br>Server Roles<br>Features<br>Web Server Role (IIS)<br>Role Services<br>Confirmation<br>Results | Add Roles and Features Wizard S Select the role services to install for Web Server (IIS) Role services <ul> <li>Web Server</li> <li>Common HTTP Features</li> <li>Y Health and Diagnostics</li> <li>Y Performance</li> <li>Static Content Compression</li> <li>Dynamic Content Compression</li> <li>Y Request Filtering</li> <li>Basic Authentication</li> <li>Centralized SSL Certificate Support</li> <li>Client Certificate Mapping Authentication</li> </ul> | DESTINATION SERVER<br>mpe2012.mpe2012dc.local |
|                                                                                                    | IIS Client Certificate Mapping Authentication       V       K       III                                                                                                    |                                               |
|                                                                                                    | < Previous Next >                                                                                                    | Install Cancel                                |

To enable Web Service Extension ASP.NET v4.0 after you install IIS:

- 1. Click Start > Administrative Tools > Internet Information Services (IIS) Manager.
- 2. Select the server node and open the **ISAPI and CGI Restrictions** feature.

| <b>8</b> ]                                            | Internet Information Services (IIS) Manager                                                                                                    | _ <b>D</b> X                                                                                                    |
|-------------------------------------------------------|----------------------------------------------------------------------------------------------------|----------------------------------------------------------------------------------------------------|
|                                                       |                                                                                                    | 😰 🛛 🟠 🕡 🗸                                                                                                    |
| File View Help                                        |                                                                                                    |                                                                                                    |
| Connections<br>Start Page<br>DEV2012EX (DEV2012DC\adm | Server       Server         Imagement       Imagement         Imagement       Imagement         Imagement | Actions         Open Feature         Manage Server         Restart         Start         Stop         View Application Pools         View Sites         Change .NET Framework Version         Get New Web Platform Components         Help         Online Help |
| Ready                                                 |                                                                                                    | <b>™⊒</b> .:                                                                                                    |

3. Check if ASP.NET v4.0 ISAPI extension is installed and allowed.

| Threnet Information Services (IIS) Manager                                                                                                    |                                                                                                    |                                              |                                                                                                    |                                                                  |
|----------------------------------------------------------------------------------------------------|----------------------------------------------------------------------------------------------------|----------------------------------------------|----------------------------------------------------------------------------------------------------|------------------------------------------------------------------|
|                                                                                                    |                                                                                                    |                                              |                                                                                                    | 🔛 🖂 🔐 •                                                          |
| File View Help                                                                                                    |                                                                                                    |                                              |                                                                                                    |                                                                  |
| Connections<br>Connections<br>Start Page<br>Connections<br>ISAPI and CGI Restrictions<br>Use this feature to specify the ISAPI and CGI extensions that can run on the Web server.<br>Group by: No Grouping<br>Connections<br>ISAPI and CGI extensions that can run on the Web server.<br>Group by: No Grouping |                                                                                                    | IS<br>isions that can run on the Web server. | Alerts<br>The CGI module is not installed.<br>You can specify CGI<br>applications that are allowed to<br>run, but they will not be able to<br>run until the CGI module is<br>installed.                        |                                                                  |
|                                                                                                    | ASP.NET v4.0.30319<br>ASP.NET v4.0.30319<br>Microsoft Exchange Client Ac<br>RPC Proxy Server Extension | Allowed<br>Allowed<br>Allowed<br>Allowed     | C: Windows Wicrosoft.NET\Framework\v4.0.30319\asp<br>C: Windows Microsoft.NET\Framework64\v4.0.30319\a<br>C: \Program Files Microsoft\Exchange Server\V14\Client<br>C: \Windows\System32\RpcProxy\RpcProxy.dll | Actions<br>Add<br>Edit Feature Settings<br>e Help<br>Online Help |

## **Installation of .NET Framework**

Installation of .NET Framework

You can download .NET Framework 4.8 from the following link:

https://dotnet.microsoft.com/en-us/download/dotnet-framework/thank-you/net48-web-<u>installer</u>

# About Us

2

Quest creates software solutions that make the benefits of new technology real in an increasingly complex IT landscape. From database and systems management, to Active Directory and Office 365 management, and cyber security resilience, Quest helps customers solve their next IT challenge now. Around the globe, more than 130,000 companies and 95% of the Fortune 500 count on Quest to deliver proactive management and monitoring for the next enterprise initiative, find the next solution for complex Microsoft challenges and stay ahead of the next threat. Quest Software. Where next meets now. For more information, visit <u>www.quest.com</u>.

## **Contacting Quest**

For sales or other inquiries, visit <u>www.quest.com/contact</u>.

## **Technical Support Resources**

Technical support is available to Quest customers with a valid maintenance contract and customers who have trial versions. You can access the Quest Support Portal at <a href="https://support.quest.com">https://support.quest.com</a>

The Support Portal provides self-help tools you can use to solve problems quickly and independently, 24 hours a day, 365 days a year. The Support Portal enables you to:

- Submit and manage a Service Request
- View Knowledge Base articles
- Sign up for product notifications
- Download software and technical documentation
- View how-to-videos
- Engage in community discussions
- Chat with support engineers online
- View services to assist you with your product

8